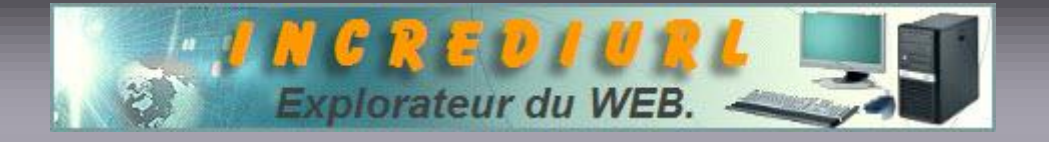

Traduction du bouton « Advanced Account Access » dans l'interface principale d'<u>IncrediMail</u>

Ce tutorial va vous permettre de traduire le bouton « Advanced Account Access » dans l'interface principale d'Incredimail. (fonctionne pour toutes les versions d'IM) 御 9 Advanced Adresses Notificateur E Avance Adresses Notificateur Accès Avancé au Compte Advanced Account Access va devenir mieux, non ... ? Il est indispensable pour cela d'avoir un éditeur de ressources tel que ResHacker (freeware), PE Resource Editor (freeware) ou Exescope (shareware). **ATTENTION**: Avant toutes modifications, faites une copie du fichier « ImMangrR.dll ». (on est jamais trop prudent et cela évite parfois bien des problèmes ... ;-) Fermer complètement Incredimail.

Pour fermer Incredimail, faites un clic droit sur l'enveloppe orange (*située dans la barre des tâches*) puis un clic gauche sur **Q**uitter.

Je vais vous expliquer comment faire avec Exescope (celui que j'utilise, mais le principe de base pour la traduction reste le même pour les autres éditeurs).

## TRADUCTION :

| 📲 eXeScope |         |           |   |  |  |
|------------|---------|-----------|---|--|--|
| Fichier    | Edition | Recherche | A |  |  |
| Ouvi       | W       | N         |   |  |  |
| Réou       | Ivrir   | ~ ,       |   |  |  |
| Ferm       | ιθ!     |           |   |  |  |

Lancez Exescope. Cliquez sur Fichier puis sur Ouvrir ...

Dans la fenêtre suivante, recherchez le bon fichier à ouvrir : « ImMangrR.dll » qui se trouve dans : C:\Program Files\Incredimail\bin

| Regarder dans :                                                           | in 🔁 bin                                                                               | 3                                                                                             | - + 🖻 🗗 + 🗖                                                        | •            |
|---------------------------------------------------------------------------|----------------------------------------------------------------------------------------|-----------------------------------------------------------------------------------------------|--------------------------------------------------------------------|--------------|
| Licenses<br>resources<br>dBend.exe<br>Im3D.dll<br>ImAnim.dll<br>IMApp.exe | MAppR.dll<br>ImBook.dll<br>ImBookR.dll<br>ImBrowse.dll<br>ImBrowse.dll<br>ImComUti.dll | MirFeat,dll<br>TimFeatR.dll<br>MirFoldrs.dll<br>MirFoldrs.dll<br>MirFoldrs.dll<br>MirFook.dll | ImImprt,dll<br>ImImprtR,dll<br>ImJunk,dll<br>ImLc.exe<br>ImLcR,dll | ImLookEx.dll |
| Nom du fichier :<br>Fichiers de type :                                    | ImMangrA.dll                                                                           | [".exe, ".dll, ".ocx, "                                                                       | vbx]                                                               |              |

## Cliquez sur Ouvrir

4 noms s'affichent dans Exescope avec un + devant : Cliquez sur le + de Resource  $\rightarrow$  Message Table  $\rightarrow$  1 Sélectionnez : Français (*France*)

|                                                                                                    | 🗟 Pas de jo                                                                                       |                                                                                                    |
|----------------------------------------------------------------------------------------------------|---------------------------------------------------------------------------------------------------|----------------------------------------------------------------------------------------------------|
| <ul> <li>⊞ Header</li> <li>⊞ Export</li> </ul>                                                                            | 3002.&Rec<br>3003.&Nou                                                                            |                                                                                                    |
| <ul> <li>Import</li> <li>⊟ Resource</li> <li>I⊞ Bitmap</li> <li>I⊞ Menu.</li> <li>I⊞ Dialog</li> <li>IE String</li> </ul> | 3004 Noux<br>3005 Frier<br>3006 & Ren<br>3007<br>3008 & Vior<br>3009 P&rot<br>3010 NOux           | Vous pouvez constater<br>toute une série de chiffres,<br>ce sont en fait des<br>numéros de lignes. |
| <ul> <li>HessageTable</li> <li>⊟ 1</li> <li>Anglais (États-Unis)</li> <li>Francait (Franca)</li> <li>⊞ Cursor</li> </ul>  | 3011, Mmp<br>3012, KRép<br>3013, Répo<br>3014, & Trai<br>3015, Marq<br>3016, Marq<br>3017, & Trai |                                                                                                    |

Il nous faut traduire les lignes : 4668, 4677, 4702, 4732 et 4736 :

Donc on va à la ligne 4668 : 4668, Advanced Account Access\$0D\$0A On sélectionne pour modifier : 4668, Advanced Account Access\$0D\$0A

(Attention à ne pas sélectionner la virgule après le numéro 4668 due )

On traduit par « Accès Avancé au Compte » : 4668, Accès Avancé au Compte \$0D \$0A

On fait de même pour les lignes 4677, 4702, 4732 et 4736 avec une petite particularité pour la ligne 4732 :\_\_\_\_\_

Celle ligne + 4732,Advanced\nAdvanced Account Access\$09Ctrl+M\$0D\$0A

Deviendra 4732, Avancé \nAccès Avancé au Compte\$09Ctrl+M\$0D\$0A

(Le 4732 <u>Avancé nAcc</u> étant ce que l'on voit dans l'interface principale d'Incredimail : le bouton)

<u>PS</u>: on a traduit les lignes 4668, 4677, 4702, 4732 et 4736 par « Accès Avancé au Compte » mais on peut traduire ces lignes par autre chose : Mon Compte ou Accès au Compte etc, permettant ainsi de personnaliser sa version d'Incredimail.

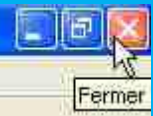

On peut désormais quitter le programme, on ferme Exescope : Cette fenêtre de confirmation apparaît :

| Confirmation            |                        |                 |
|-------------------------|------------------------|-----------------|
| Mettre à jour le fichie | r executable m         | aintenant. OK ? |
| Autorise la modificatio | in de la taille du fic | hier            |
| 🦳 Ne pas afficher ce me | essage la prochain     | e fois          |
|                         |                        |                 |
| 08.4                    | (Max)                  | Annular         |
|                         | ivion                  | Annuler         |

Cliquez sur OK

Félicitation, vous venez de traduire « Advanced Account Access » dans Incredimail.

## Un tutorial réalisé par Imoteph.

Vous avez une info en relation avec cet article que vous souhaiteriez faire connaître,

écrivez à :

ALDO. Webmaster. http://www.incrediurl.be